## How To Access GSP using Microsoft Edge

NOTE: If your computer does NOT have Silverlight currently installed. <u>Click here to download</u>

- 1. From Microsoft Edge Open Settings
- 2. Click Default browser
- 3. Update Let Internet Explorer open sites in Microsoft Edge to Always (Recommended)
- 4. Update Allow sites to be reloaded in Internet Explorer mode to Allow

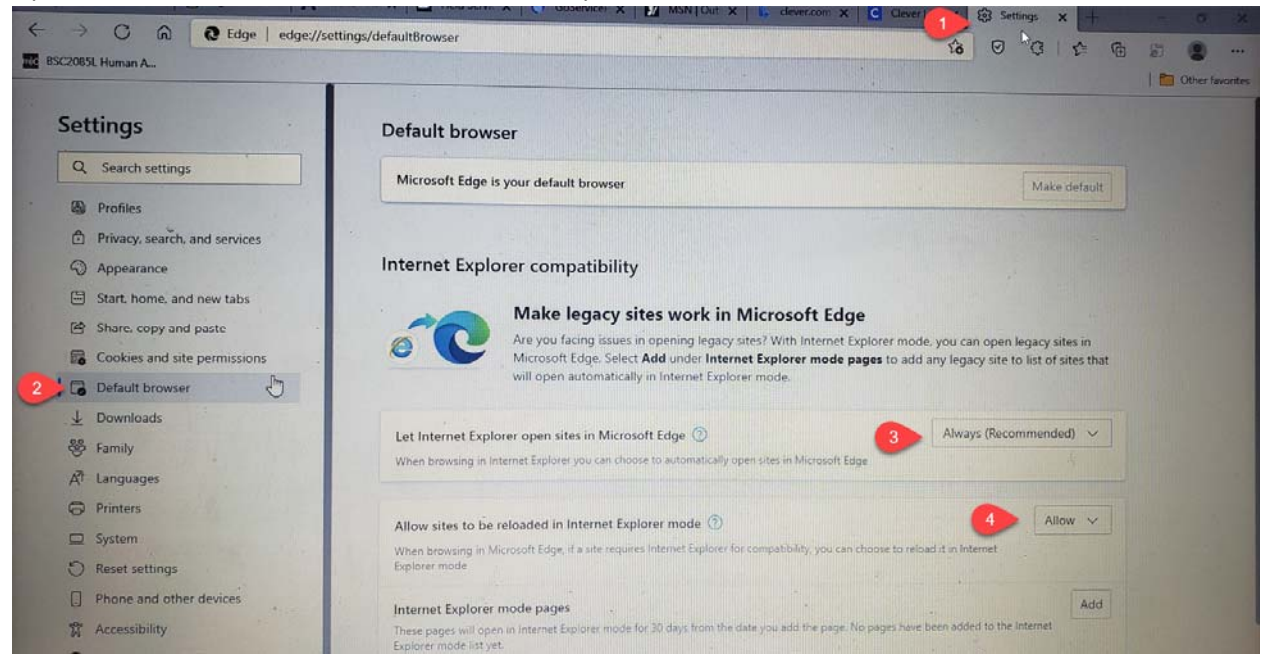

- 5. Click on Log In to GoServicePro from the <u>Field Service Portal</u> will prompt you to install Silverlight Do not click link.
  - a. Click on envelop with "e" if available
  - b. If not available

1. Click on the 3 dots on the far right

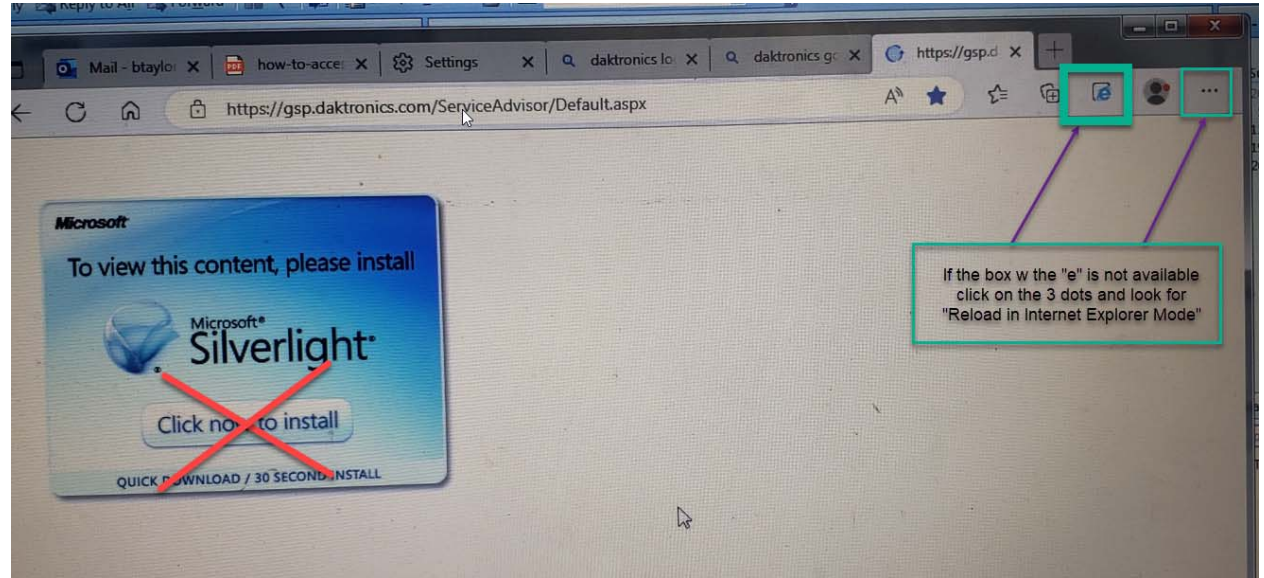

2. Click on Reload in Internet Explorer Mode from the drop down

| 2065L Human A.                        | (E) ( | inw tab                                                                                                    | 1            |
|---------------------------------------|-------|----------------------------------------------------------------------------------------------------|--------------|
|                                       |       |                                                                                                    | -            |
|                                       |       | ew window                                                                                                    | Ctri+N       |
|                                       |       | iew InPrivate window                                                                                                    | Ctri+Shift+N |
| licrosoft                             | Z     | bom                                                                                                    | - 100% +     |
| To view this content, please install  | 1     | worites                                                                                                    | Ctrl+Shift+O |
| 0                                     | G (   | ollections                                                                                                    | Corl+Shift+V |
| Silverlight:                          | 0 +   | fistory                                                                                                    | CHI+H        |
| . Silverlight                         | 4 0   | Jownloads.                                                                                                    | Ctri+1       |
| Click now to install                  | æ.    | -205                                                                                                    |              |
| Circk now to install                  | 0.1   | and the second second sec |              |
| QUICK DOWNLOAD / 30 SECOND INSTALL    | 0.    | nesos                                                                                                    |              |
| 1 1 1 1 1 1 1 1 1 1 1 1 1 1 1 1 1 1 1 | 0,    | hint                                                                                                    | CH+P         |
|                                       | 19 V  | Neb capture                                                                                                    | Cert+Shift+S |
|                                       | e :   | iture                                                                                                    |              |
|                                       | a :   | Find on page                                                                                                    | Col+F        |
|                                       | A* :  | Read aloud                                                                                                    | Col+Shit+U   |
|                                       | 2 3   | Reload in Internet Explo                                                                                                    | er mode      |
|                                       |       | More tools                                                                                                    |              |
|                                       | (i)   | Settings                                                                                                    |              |
|                                       |       |                                                                                                    |              |

- 6. A prompt will then come up to ask if you would like to open in Internet Explorer next time
  - a. Toggle option to the right
  - b. Click done

| SC2065L Human A                                                                                                    | This page is open in Internet Explorer                                                                                                    | or/Default_aspx                                                                                                    | 18 O G A ( |  |
|----------------------------------------------------------------------------------------------------|----------------------------------------------------------------------------------------------------|----------------------------------------------------------------------------------------------------|------------|--|
| Most pages work better in Microsoft Edge, For<br>security reasons, we recommend you leave this<br>as soon as you're done browsing this page.<br>Learn more<br>Open this page in Internet Explorer mode<br>next time<br>Manage Do<br>Compatibility Mode: IE(Unknown)<br>Compatibility Mode: IE(Unknown)<br>Compatibility Mode: IE(Unknown)<br>Compatibility Mode: On<br>Compatibility Mode: On<br>Compatibility Cone. Invalid | Most pages work better in Microsoft Edge, For<br>security reasons, we recommend you leave this mode<br>as soon as you're done browsing this page.<br>Learn more<br>Open this page in Internet Explorer mode<br>next time<br>Manage Done | DevervicePro Service Advisor<br>Devel Mo: 3.0.31<br>Devel Dever 7 Aug 2012<br>Reliase Notes<br>Terms of Use<br>Privesy Policy |            |  |
|                                                                                                    | Compatibility Mode: IE(Unknown) C Protected Mode: On Cone: Invalid                                                                                                    | User Name<br>Passwort<br>Remember Me<br>Login                                                                                 |            |  |
|                                                                                                    | 5                                                                                                    |                                                                                                    |            |  |